# Introduction

#### **Quick Answer**

- To add a new custom section, login to your Club Control Panel.
- Click the Site Content tab.
- Select Custom Sections from the left-hand menu.
- Click Add Section.

Custom sections are a great way for your club to add custom content to your website.

Documents can be attached, with images and formatting included to further personalise the content to your club's needs. These custom section pages will all display under the 'Information' navigation header on your club website.

## Single Page

Access your Club Control Panel and click the 'Site Content' tab, then select 'Custom Sections' from the left-hand menu.

Click the green 'Add Section' button on the right-hand side.

| Boston United Fo     | ootball Club                     |            |                |          |            | Need some help? Visit the Help Centre |
|----------------------|----------------------------------|------------|----------------|----------|------------|---------------------------------------|
| B Dashboard          | ≡ Teams & Membersh <sup>99</sup> | 📼 Payments | ♀ Communicatio | on 🖉 P   | erformance | ♀ Packages ♀ Settings                 |
| Site Content         | Custom Sections                  |            |                | • Add Se | ection     | Support                               |
| News                 | Section Name                     |            | Туре           | Status   |            | About Custom Sections                 |
| Events               | Vanarama                         |            | Single Page    | Active   | 4. *       | Ordering Club Info                    |
| Polls                |                                  |            | Multi Page     | Active   | 4.7        | Delete page                           |
| Photos 0             | * Super Drow Lettery             |            | Multi Paga     | Activo   |            | wore neip                             |
| Videos               | Super Draw Lottery               |            | Multi Page     | Active   |            |                                       |
| Sponsors             | The Pilgrim Lounge               |            | Multi Page     | Active   | 4. *       |                                       |
| Documents            | United in the Community          |            | Multi Page     | Active   | 4. *       |                                       |
| Links                | Centre of Excellence             |            | Multi Page     | Active   | 4. *       |                                       |
| Shop                 | * The Jakemane Stadium           |            | Multi Page     | Active   |            |                                       |
| Forum                | • me sakemans stautum            |            | wulti Fage     | Active   |            |                                       |
| Custom Sections      | Who's Who 2015-2016              |            | Multi Page     | Active   | 4. *       |                                       |
| Staff & Officials 18 | Matchday Programme               |            | Multi Page     | Active   | 4. *       |                                       |
|                      | Social Media                     |            | Multi Page     | Active   | 4. *       |                                       |

Next, click the grey 'Single Page' button.

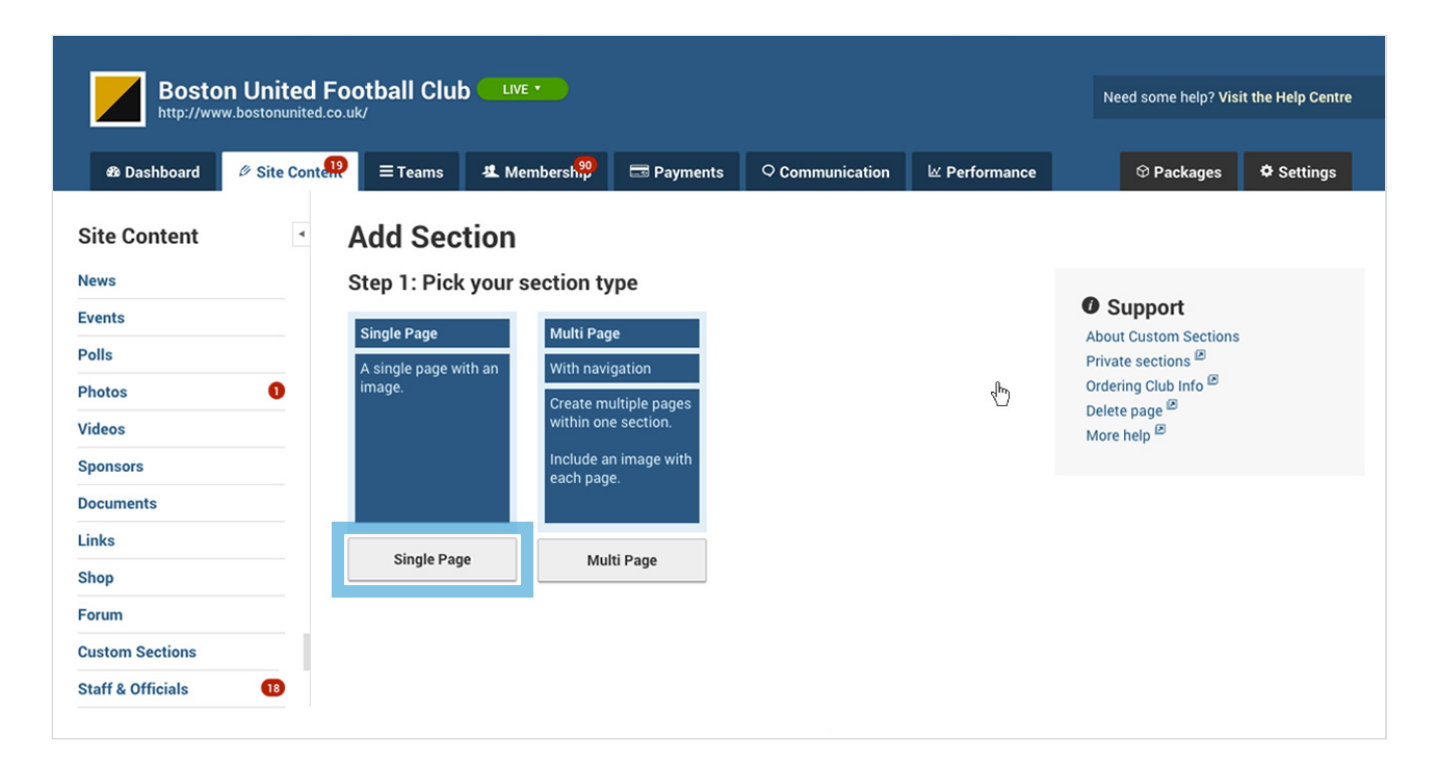

Complete the required title, status and main body, then add an image and any relevant documents.

| Site Content      | Edit Section                                                                              | _                                         |
|-------------------|-------------------------------------------------------------------------------------------|-------------------------------------------|
| News              |                                                                                           |                                           |
| Events            | Section Title New Article                                                                 | Support                                   |
| Polls             | Status * 💿 Active 🛛 Inactive                                                              | About Custom Sections<br>Private sections |
| Photos 0          | Body B / S A, A S S S S S Preview ()                                                      | Ordering Club Info                        |
| Videos            |                                                                                           | Delete page<br>More help                  |
| Sponsors          |                                                                                           |                                           |
| Documents         |                                                                                           |                                           |
| Links             |                                                                                           |                                           |
| Shop              |                                                                                           |                                           |
| Forum             |                                                                                           |                                           |
| Custom Sections   |                                                                                           |                                           |
| Staff & Officials | Image Add / Edit Image                                                                    |                                           |
|                   | Documents Q. Select documents<br>You can add/edit documents here (opens in a new window). |                                           |
|                   | Add Pages Want more pages? Convert to multi page.                                         |                                           |
|                   |                                                                                           |                                           |
|                   |                                                                                           |                                           |
|                   | « Back Preview Save                                                                       |                                           |

Finally, click the green 'Save' button.

This content will then be displayed under the 'Information' navigation menu on your Club's website.

#### **Top tips**

- To view how the content displays after saving, click the grey 'Preview' button next to 'Save'.
- If the text requires extra fonts and styling, use the formatting options above the main text box.
- To increase the prominence of a custom section on your website, create a quick link on your

# Multi Page

Access your Club Control Panel and click the 'Site Content' tab, then select 'Custom Sections' from the left-hand menu.

Click the green 'Add Section' button on the right-hand side.

| Boston United F          | Need some help? Visit the Help Centre |                    |                       |
|--------------------------|---------------------------------------|--------------------|-----------------------|
| 🕸 Dashboard 🖉 Site Conte | ? ≡ Teams & Membersh <sup>90</sup>    | ○ Communication    | ♥ Packages ♥ Settings |
| Site Content             | Custom Sections                       | • Add Section      | Support               |
| News                     | Section Name                          | Type Status        | About Custom Sections |
| Events                   | ≎ Vanarama                            | Single Page Active | Ordering Club Info    |
| Polls                    | Commercial 2015-2016                  | Multi Page Active  | Delete page           |
| Photos 1                 |                                       | Main ruge Acure    | More help -           |
| Videos                   | Super Draw Lottery                    | Multi Page Active  |                       |
| Sponsors                 | The Pilgrim Lounge                    | Multi Page Active  |                       |
| Documents                | United in the Community               | Multi Page Active  |                       |
| Links                    | Contro of Excellance                  |                    |                       |
| Shop                     | • centre of excenence                 | Wulli Fage Active  |                       |
| Forum                    | The Jakemans Stadium                  | Multi Page Active  |                       |
| Custom Sections          | Who's Who 2015-2016                   | Multi Page Active  |                       |
| Staff & Officials 18     | Matchday Programme                    | Multi Page Active  |                       |
|                          | Social Media                          | Multi Page Active  |                       |

Next, click the grey 'Multi Page' button.

| Boston United Football Club |                   |                                  |                    |                 |               | Need some help? Vis                   | Need some help? Visit the Help Centre |  |
|-----------------------------|-------------------|----------------------------------|--------------------|-----------------|---------------|---------------------------------------|---------------------------------------|--|
| & Dashboard 🖉 Site Conte    | ₽ = Teams         | <b>초</b> Membersh <mark>ም</mark> | 📼 Payments         | ♀ Communication | ⊯ Performance | ♥ Packages                            | Settings                              |  |
| Site Content                | Add Sect          | ion                              |                    |                 |               |                                       |                                       |  |
| News                        | Step 1: Pick      | your section ty                  | pe                 |                 |               | A Cummont                             |                                       |  |
| Events                      | Single Page       | Multi Pag                        | e                  |                 |               | About Custom Sections                 |                                       |  |
| Polls                       | A single page wit | h an With navig                  | gation             |                 |               | Private sections                      |                                       |  |
| Photos 0                    | image.            | Create mu                        | ultiple pages      |                 |               | Ordering Club Info 🖾<br>Delete page 🗷 |                                       |  |
| Videos                      |                   | within one                       | e section.         |                 |               | More help                             |                                       |  |
| Sponsors                    |                   | Include ar<br>each page          | n image with<br>e. |                 |               |                                       |                                       |  |
| Documents                   |                   |                                  |                    |                 |               |                                       |                                       |  |
| Links                       | Single Page       | Mul                              | ti Paga            |                 |               |                                       |                                       |  |
| Shop                        | Jingle Page       | Mu                               | uraye              |                 |               |                                       |                                       |  |
| Forum                       |                   |                                  |                    |                 |               |                                       |                                       |  |

| Custom Sections   |    |
|-------------------|----|
| Staff & Officials | 18 |

Complete the section title and status, then click the green 'Save' button.

Once this has saved, click the 'Add page' button.

| Boston United Football Club |             |                              |                             |                                            | Need some help? Visit the Help Centre             |               |                                           |          |  |
|-----------------------------|-------------|------------------------------|-----------------------------|--------------------------------------------|---------------------------------------------------|---------------|-------------------------------------------|----------|--|
| & Dashboard                 | Site Conten | ≡Teams                       | 초 Membersh <mark></mark> 99 | Payments                                   | <b>©</b> Communication                            | ⊮ Performance | ♥ Packages                                | Settings |  |
| Site Content                | •           | Edit Sec                     | tion                        |                                            |                                                   |               |                                           |          |  |
| News                        |             |                              |                             |                                            |                                                   |               |                                           |          |  |
| Events                      |             | Section Title                | New Article                 |                                            |                                                   |               | Support                                   |          |  |
| Polls                       |             | Status * 💿 Active 🛛 Inactive |                             |                                            |                                                   |               | About Custom Sections<br>Private sections |          |  |
| Photos                      | 0           |                              |                             |                                            |                                                   |               | Ordering Club Info                        |          |  |
| Videos                      |             |                              |                             | Multi page sections                        | allow more then one pag                           | e to be       | Delete page 📟<br>More help 🖻              |          |  |
| Sponsors                    |             | + Add page                   |                             | displayed in a secti                       | on.                                               |               |                                           |          |  |
| Documents                   |             |                              |                             | Each page will appe<br>can include an imag | ar as an item on the navig<br>ar and/or document. | gation and    |                                           |          |  |
| Links                       |             |                              |                             | For tips on how to y                       | vrite attractive articles see                     | e our blog    |                                           |          |  |
| Shop                        |             |                              |                             | post on writing onli                       | ne copy.                                          |               |                                           |          |  |
| Forum                       |             |                              |                             |                                            |                                                   |               |                                           |          |  |
| Custom Sections             |             |                              |                             |                                            |                                                   |               |                                           |          |  |
| Staff & Officials           | 18          | « Back                       |                             |                                            | Preview                                           | Save          |                                           |          |  |

In the 'Edit Page' overlay that appears, complete the page title and main body of content, then add an image and any relevant documents.

Finally, click the green 'Save' button.

| Boston United        | Edit Page                                                                       | S<br>d some help? Visit the Help Centre |
|----------------------|---------------------------------------------------------------------------------|-----------------------------------------|
| & Dashboard Site Con | Page Title * New Page<br>Body B / + A A B B C O B C C C C C C C C C C C C C C C |                                         |
| Site Content         |                                                                                 |                                         |
| News                 |                                                                                 |                                         |
| Events               |                                                                                 | Ipport                                  |
| Polls                |                                                                                 | e sections                              |
| Photos 0             |                                                                                 | ng Club Info 🖻                          |
| Videos               |                                                                                 | nelp 🗷                                  |
| Sponsors             |                                                                                 |                                         |
| Documents            |                                                                                 |                                         |
| Links                | Image Add / Edit Image                                                          |                                         |
| Shop                 | Documents Q. Select documents                                                   |                                         |
| Forum                |                                                                                 |                                         |
| Custom Sections      |                                                                                 |                                         |
| Staff & Officials    | Delete Page Save                                                                |                                         |

This content will then be displayed under the 'Information' navigation menu on your Club's website.

If you want to add a subsequent page, click the 'Add page' button and repeat the process above.

#### Top tip

• To convert a single page section into a multi page section, click the blue 'Convert to multi page' link at the bottom of the 'Edit Section' page. For more information on editing custom sections, please see below.

## **Editing a Section**

Access your Club Control Panel and click the 'Site Content' tab, then select 'Custom Sections' from the left-hand menu.

Hover over the grey spanner icon to the right of the relevant custom section and click 'Edit Section' or 'Delete Section'.

| Boston United I   | Football Club           |            |                 |               | Need some help? Visit the Help Centre      |
|-------------------|-------------------------|------------|-----------------|---------------|--------------------------------------------|
|                   |                         | 📼 Payments | ○ Communication | ⊠ Performance | ♥ Packages ♥ Settings                      |
| Site Content      | Custom Sections         |            |                 | • Add Section | O Support                                  |
| News              | Section Name            |            | Туре            | Status        | About Custom Sections                      |
| Events            |                         |            | Single Page     | Active        | Private sections 🖻<br>Ordering Club Info 🖻 |
| Polls             | A Commercial 2015 2016  |            | Edit Section    | -C.,b-        | Delete page                                |
| Photos 🕕          | Commercial 2015-2016    |            | Preview Section |               | More help                                  |
| Videos            | Super Draw Lottery      |            | Delete Section  |               |                                            |
| Sponsors          | The Pilgrim Lounge      |            | Multi Page      | Active        |                                            |
| Documents         | United in the Community |            | Multi Page      | Active        |                                            |
| Links             | Centre of Excellence    |            | Multi Page      | Active        |                                            |
| Shop              |                         |            |                 |               |                                            |
| Forum             | The Jakemans Stadium    |            | Multi Page      | Active        |                                            |
| Custom Sections   | Who's Who 2015-2016     |            | Multi Page      | Active        |                                            |
| Staff & Officials | Matchday Programme      |            | Multi Page      | Active        |                                            |
|                   | A consistant and in     |            | Multi Dege      | Antivo A T    |                                            |

After editing a custom section, click the green 'Save' button to confirm these changes.

#### Please note

Once deleted, a custom section cannot be recovered.